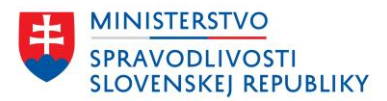

# POUŽÍVATEĽSKÁ PRÍRUČKA VYHĽADÁVANIE V OR SR

verzia: 1.0

| Vyhľadávanie v OR SR                                    | Verzia: 1.0             |
|---------------------------------------------------------|-------------------------|
| Používateľská príručka                                  | Dátum: 9. decembra 2024 |
| OR SR Webový portál - Vyhľadávanie - príručka v1.0.docx |                         |

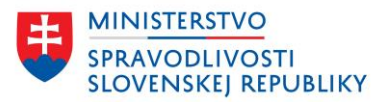

#### OBSAH

| Ú | vod    |                                                        | 3  |
|---|--------|--------------------------------------------------------|----|
| 1 | Jedno  | duché vyhľadávanie                                     | 4  |
| 2 | Rozšír | ené vyhľadávanie                                       | 5  |
|   | 2.1    | Kritéria pre vyhľadávanie                              | 7  |
|   | 2.2    | Vyhľadávanie podľa názvu alebo identifikátora subjektu | 8  |
|   | 2.2.1  | Obchodné meno alebo IČO                                | 8  |
|   | 2.2.2  | Právna forma                                           | 9  |
|   | 2.2.3  | Registrový súd                                         | 10 |
|   | 2.2.4  | Vyhľadávanie zadaného textu kdekoľvek v mene           | 10 |
|   | 2.2.5  | Vyhľadať subjekt vo všetkých záznamoch                 | 10 |
|   | 2.3    | Vyhľadávanie podľa osoby pôsobiacej v subjekte         | 11 |
|   | 2.3.1  | Meno, priezvisko alebo celé meno osoby                 | 11 |
|   | 2.3.2  | Typ osoby                                              | 12 |
|   | 2.4    | Vyhľadávanie podľa sídla subjektu                      | 12 |
|   | 2.5    | Vyhľadávanie podľa spisovej značky                     | 13 |
|   | 2.6    | Zrušenie zadaného filtra                               | 14 |
| 3 | Vyhľao | dané záznamy                                           | 15 |
|   | 3.1    | Zoznam záznamov                                        | 17 |
|   | 3.2    | Detail vyhľadaného záznamu                             | 20 |
|   | 3.2.1  | Záložka aktuálny výpis                                 | 21 |
|   | 3.2.2  | Záložka úplný výpis                                    | 24 |
|   | 3.2.3  | Záložka zoznam listín                                  | 28 |
| 4 | Aktua  | lizácia údajov                                         |    |

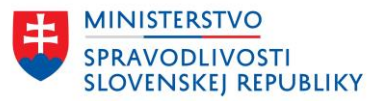

# ÚVOD

Používateľská príručka obsahuje popis spôsobu vyhľadávania údajov v obchodnom registri SR na portáli obchodného registra (<u>https://sluzby.orsr.sk/</u>).

Obchodný register je verejný zoznam, do ktorého sa zapisujú zákonom stanovené údaje týkajúce sa obchodných spoločností a družstiev, prípadne iných osôb, o ktorých to ustanovuje osobitný zákon. Súčasťou obchodného registra je zbierka zákonom ustanovených listín.

V obchodnom registri je dostupné vyhľadávanie nad údajmi, ktoré sa do obchodného registra zapisujú. Do obchodného registra sa na základe príslušného <u>zákona o obchodnom registri</u> zapisujú:

- právnické osoby založené podľa tohto zákona, a to
  - o verejná obchodná spoločnosť,
  - o komanditná spoločnosť,
  - o spoločnosť s ručením obmedzeným,
  - jednoduchá spoločnosť na akcie,
  - o akciová spoločnosť,
  - o družstvo,
- právnické osoby založené podľa práva Európskej únie, a to
  - európske zoskupenie hospodárskych záujmov,
  - o európske družstvo,
  - o európska spoločnosť,
- právnické osoby zriadené zákonom alebo na základe zákona, ak osobitný zákon ustanovuje, že sa zapisujú do obchodného registra,
- štátne podniky,
- organizačné zložky podnikov slovenských právnických osôb,
- podniky zahraničných právnických osôb a organizačné zložky podnikov zahraničných právnických osôb.

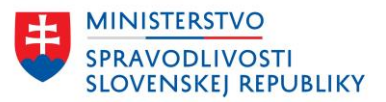

# 1 JEDNODUCHÉ VYHĽADÁVANIE

Jednoduché vyhľadávanie údajov v obchodnom registri je vyhľadávanie podľa obchodného mena alebo IČO.

Jednoduché vyhľadávanie je dostupné používateľom na titulnej stránke portálu OR SR alebo kliknutím na položku v menu "Vyhľadávanie", viď obrázok nižšie:

| Oficiálna stránka Ministerstva spravodlivosti SR 🔸                                                                                                    | Slovenčina 🝷                                                                                                    |
|----------------------------------------------------------------------------------------------------|----------------------------------------------------------------------------------------------------|
| Obchodný register<br>Slovenskej republiky                                                                                                    | Prihlásiť sa                                                                                                    |
| Vyhľadávanie Elektronické služby Otázky a návody • O obch                                                                                                   | odnom registri                                                                                                    |
| Obchodný register         Zadajte obchodné meno alebo IČO         vyhľadať         Rozšírené vyhľadávanie         Posledná aktualizácia databáz: 22.02.2024 | Najvyužívanejšie službyPoskytovanie výpisu z<br>obchodného registraNávrh na zápis údajov do<br>obchodného registraNávrh na zápis zmeny údajov do<br>obchodného registraNávrh na zápis zmeny údajov do<br> |

### Obrázok Jednoduché vyhľadávanie v OR SR

Jednoduché vyhľadávanie umožňuje vyhľadávať podľa:

**Obchodné meno/IČO** - do poľa je potrebné uviesť obchodné meno hľadanej spoločnosti (zapísanej osoby), resp. začiatok obchodného mena alebo IČO.

- Obchodné meno pri vyhľadávaní podľa obchodného mena je porovnávaný zadaný reťazec a obchodné mená uvedené v databáze. Aplikácia neberie do úvahy diakritiku a všetky znaky okrem písmen a číslic. Zadaný reťazec je hľadaný od začiatku obchodného mena.
- IČO Do tohoto políčka uveďte celé identifikačné číslo subjektu. Aplikácia berie do úvahy len čísla. To umožňuje zadávať čísla IČO aj s medzerami kvôli lepšej čitateľnosti a kontrole.

### Výsledkom vyhľadávania podľa obchodného mena:

• je zoznam spoločností (zapísaných osôb) s ich aktuálnymi, resp. posledne platnými obchodnými menami zodpovedajúcimi zadaným kritériám.

### Výsledkom vyhľadávania podľa identifikačného čísla (IČO)

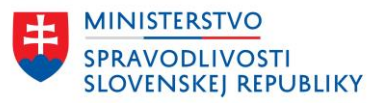

 je spoločnosť (zapísaná osoba) so zadaným IČOm. Ak bola daná spoločnosť (zapísaná osoba) vo svojej histórii vedená viacerými registrovými súdmi, môže byť výsledkom vyhľadávania viac položiek.

# 2 ROZŠÍRENÉ VYHĽADÁVANIE

Možnosť vyhľadávať údaje prostredníctvom rozšíreného vyhľadávania je k dispozícií na titulnej stránke a prostredníctvom menu Vyhľadávanie.

| Obchod<br>Slovens | ný register<br>kej republiky                                                                                             |                   |        | Prihlásiť sa                                                                         |
|-------------------|----------------------------------------------------------------------------------------------------|-------------------|--------|--------------------------------------------------------------------------------------|
| Vyhľadávanie      | Elektronické služby                                                                                                    | Otázky a návody 🕞 | O obch | nodnom registri                                                                      |
| Obcho             | dný regist                                                                                                    | er                |        | Najvyužívanejšie služby                                                              |
| Zadajte obchodn   | Zadajte obchodné meno alebo IČO  Poskytovanie výpisu z obchodného registra  Návrh na zápis údajov do obchodného registra |                   |        |                                                                                      |
| Posledná aktur    | alizácia databáz: 22.02.202                                                                                              | 24                |        | <u>Návrh na zápis zmeny údajov do obchodného registra</u><br>Prejsť na všetky služby |

### Obrázok Rozšírené vyhľadávanie v OR SR z titulnej stránky

| Obchoo<br>Slovens                   | lný register<br>skej republiky                    |                         |                                  | Prihlásiť sa         |
|-------------------------------------|---------------------------------------------------|-------------------------|----------------------------------|----------------------|
| <u>Vyhľadávanie</u>                 | Elektronické služby                               | Otázky a návody 🛛 🚽     | O obchodnom registri             |                      |
| <u>Domov</u> > Vyhľadáv             | vanie                                             |                         |                                  |                      |
| Vyhľadá<br>Nérovalebo               | vanie<br>identificátor subjects                   |                         |                                  |                      |
| Zadajte obchodr<br>Prednastavené je | né meno alebo CO<br>e vyhľadávanie iby v aktuálny | ch záznamoch podľa zači | atku obchodného mena alebo podľa | a IČO.               |
|                                     |                                                   |                         |                                  |                      |
| Vyhľadať <mark>Ro</mark>            | zšírené vyhľadávanie_ ✔                           |                         | Posledná aktualizácia databá     | <b>z:</b> 22.02.2024 |

### Obrázok Rozšírené vyhľadávanie v OR SR cez menu Vyhľadávanie

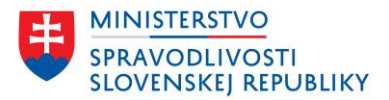

| Obchodný<br>Slovenske                                           | register<br>j republiky                                                                           |                                                                          | Prihlásiť sa                                                            |
|-----------------------------------------------------------------|---------------------------------------------------------------------------------------------------|--------------------------------------------------------------------------|-------------------------------------------------------------------------|
| Vyhľadávanie                                                    | Elektronické služby                                                                               | Otázky a návody 🔹                                                        | O obchodnom registri                                                    |
| <u>Domov</u> > Vyhľadávani                                      | e                                                                                                 |                                                                          |                                                                         |
| Vyhľadáva                                                       | anie                                                                                              |                                                                          |                                                                         |
| Názov alebo id                                                  | entifikátor subjekt                                                                               | tu                                                                       |                                                                         |
| Zadajte obchodné r                                              | neno alebo IČO                                                                                    |                                                                          |                                                                         |
| Prednastavené je vy                                             | /hľadávanie iba v aktuálr                                                                         | ych záznamoch podľa začiat                                               | ku obchodného mena alebo podľa IČO.                                     |
|                                                                 |                                                                                                   |                                                                          |                                                                         |
| Hľadať zadar                                                    | ný text kdekoľvek v mene                                                                          |                                                                          |                                                                         |
| Právna forma                                                    | Re                                                                                                | gistrový súd                                                             |                                                                         |
|                                                                 | ~                                                                                                 |                                                                          | ~                                                                       |
| Vyhľadať sub<br>Zvoľte, ak hľa<br>zapísanú oso<br>Osoba pôsobia | jekt vo všetkých záznam<br>adáte zapísanú osobu/su<br>obu/subjekt, pri ktorej je<br>ca v subjekte | <b>och</b><br>bjekt, ktorá už bola z obchod<br>predpoklad, že medzičasom | ného registra vymazaná, alebo ak hľadáte<br>zmenila svoje obchodné meno |
| Zadajte meno, priez                                             | zvisko alebo celé meno o                                                                          | soby                                                                     |                                                                         |
|                                                                 |                                                                                                   |                                                                          |                                                                         |
| Typ osoby                                                       |                                                                                                   |                                                                          |                                                                         |
|                                                                 | ~                                                                                                 |                                                                          |                                                                         |
| Sídlo subjektu                                                  |                                                                                                   |                                                                          |                                                                         |
| Zadajte ulicu                                                   | Čí                                                                                                | slo                                                                      | Mesto/obec                                                              |
|                                                                 |                                                                                                   |                                                                          |                                                                         |
| Spisová značka                                                  | a subjektu                                                                                        |                                                                          |                                                                         |
| Oddiel                                                          | Vlo                                                                                               | ožka                                                                     | Súd                                                                     |
|                                                                 | ~                                                                                                 |                                                                          | ~ ·                                                                     |
| Vyhľadať <u>Rozšír</u>                                          | ené vyhľadávanie 🔺                                                                                |                                                                          | Posledná aktualizácia databáz: 22.02.2024                               |

### Obrázok Rozšírené vyhľadávanie v OR SR

Rozšírené vyhľadávanie je rozdelené do viacerých častí.

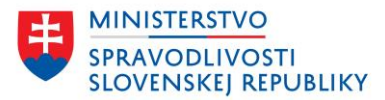

Vyhľadávať je možné podľa týchto skupín údajov:

- Názov alebo identifikátor subjektu,
- Osoba pôsobiaca v subjekte,
- Sídlo subjektu,
- Spisová značka.

## 2.1 KRITÉRIA PRE VYHĽADÁVANIE

| Obchodný register<br>Slovenskej republiky                                                                                                    | у                                                                                                    | Prihlási                                                                                                    |
|----------------------------------------------------------------------------------------------------|----------------------------------------------------------------------------------------------------|----------------------------------------------------------------------------------------------------|
| yhľadávanie Elektroni                                                                                                    | ické služby Otázky a návody                                                                                                    | y • O obchodnom registri                                                                                                    |
| omov > Vyhľadávanie                                                                                                    |                                                                                                    |                                                                                                    |
| /yhľadávanie                                                                                                    |                                                                                                    |                                                                                                    |
| Vyhľadávacie kritéri                                                                                                    | á nie sú zadané správne                                                                                                    |                                                                                                    |
| Prosím opravte nižšie uved                                                                                                    | ené chyby.                                                                                                    |                                                                                                    |
|                                                                                                    |                                                                                                    |                                                                                                    |
| <u>Zadajte aspoň jedno z vyh</u><br>meno osoby pôsobiacej v s                                                                                                    | ıľadávacích kritérií: "obchodné r<br>subjekte", "ulicu alebo obec sídl                                                               | <u>meno alebo IČO", "meno, priezvisko alebo celé<br/>la subjektu" alebo "spisovú značku subjektu".</u>                                                                                                    |
| <u>Zadajte aspoň jedno z vyh</u><br>meno osoby pôsobiacej v :                                                                                                    | ıladávacích kritérii: "obchodné r<br>subjekte", "ulicu alebo obec sídl                                                               | <u>meno alebo IČO", "meno, priezvisko alebo celé<br/>la subjektu" alebo "spisovú značku subjektu".</u>                                                                                                    |
| Zadajte aspoň jedno z vyh<br>meno osoby pôsobiacej v :<br>lázov alebo identifikáť                                                                                                    | vladávacích kritérií: "obchodné r<br>subjekte", "ulicu alebo obec sídl<br>tor subjektu                                               | <u>meno alebo IČO", "meno, priezvisko alebo celé</u><br>la subjektu" alebo "spisovú značku subjektu".                                                                                                    |
| Zadajte aspoň jedno z vyh<br>meno osoby pôsobiacej v :<br>lázov alebo identifiká<br>adajte obchodné meno alebo                                                                               | vladávacích kritérií: "obchodné r<br>subjekte", "ulicu alebo obec sídl<br>tor subjektu<br>o IČO                                      | <u>meno alebo IČO", "meno, priezvisko alebo celé<br/>la subjektu" alebo "spisovú značku subjektu".</u>                                                                                                    |
| Zadajte aspoň jedno z vyh<br>meno osoby pôsobiacej v<br>Vázov alebo identifiká<br>radajte obchodné meno alebo<br>rednastavené je vyhľadávani                                                 | vladávacích kritérií: "obchodné r<br>subjekte", "ulicu alebo obec sídl<br>tor subjektu<br>o IČO<br>ie iba v aktuálnych záznamoch poc | meno alebo IČO", "meno, priezvisko alebo celé<br>la subjektu" alebo "spisovú značku subjektu".<br>dľa začiatku obchodného mena alebo podľa IČO.                                                                      |
| Zadajte aspoň jedno z vyh<br>meno osoby pôsobiacej v :<br>Vázov alebo identifikáť<br>ľadajte obchodné meno alebo<br>?rednastavené je vyhľadávanie<br>Vyhľadať Rozšírené vyhľad               | vladávacích kritérií: "obchodné r<br>subjekte", "ulicu alebo obec sídl<br>tor subjektu<br>o IČO<br>ie iba v aktuálnych záznamoch poc | meno alebo IČO", "meno, priezvisko alebo celé<br>la subjektu" alebo "spisovú značku subjektu".<br>dľa začiatku obchodného mena alebo podľa IČO.<br>Posledná aktualizácia databáz: 22.02.20                           |
| Zadajte aspoň jedno z vyh<br>meno osoby pôsobiacej v :<br>dázov alebo identifikáť<br>adajte obchodné meno alebo<br>rednastavené je vyhľadávani<br>Vyhľadať Rozšírené vyhľad<br>0 výsledkov   | vladávacích kritérií: "obchodné r<br>subjekte", "ulicu alebo obec sídl<br>tor subjektu<br>o IČO<br>e iba v aktuálnych záznamoch poc  | meno alebo IČO", "meno, priezvisko alebo celé<br>la subjektu" alebo "spisovú značku subjektu".<br>Iľa začiatku obchodného mena alebo podľa IČO.<br>Posledná aktualizácia databáz: 22.02.20<br>Zobraziť na stránke 10 |
| Zadajte aspoň jedno z vyh<br>meno osoby pôsobiacej v :<br>Vázov alebo identifikár<br>Ladajte obchodné meno alebo<br>Prednastavené je vyhľadávani<br>Vyhľadať Rozšírené vyhľad<br>0 výsledkov | nladávacích kritérií: "obchodné r<br>subjekte", "ulicu alebo obec sídl<br>tor subjektu<br>o ICO<br>ie iba v aktuálnych záznamoch poc | meno alebo IČO", "meno, priezvisko alebo celé<br>la subjektu" alebo "spisovú značku subjektu".<br>dľa začiatku obchodného mena alebo podľa IČO.<br>Posledná aktualizácia databáz: 22.02.20<br>Zobraziť na stránke 10 |

#### Obrázok Minimálne vyhľadávacie kritéria

Pri vyhľadávaní je potrebné mať zadané minimálne:

- Obchodné meno/IČO ALEBO
- Meno, priezvisko alebo celé meno osoby pôsobiacej v subjekte ALEBO
- Ulicu alebo obec sídla subjektu ALEBO
- Spisovú značku subjektu.

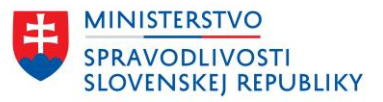

Vždy aspoň jedno z vyššie uvedených kritérií musí byť zadané, ostatné parametre môžu, ale nemusia byť zadané.

Pri vyhľadávaní platí, že všetky zadané kritéria platia súčasne. Nájdené sú len tie záznamy, ktoré vyhovujú všetkým zadaných vyhľadávacím kritériám.

## 2.2 VYHĽADÁVANIE PODĽA NÁZVU ALEBO IDENTIFIKÁTORA SUBJEKTU

### Vyhľadávanie

| Názov alebo identifiká                                                     | tor subjektu                                                                                                    |  |
|----------------------------------------------------------------------------|----------------------------------------------------------------------------------------------------|--|
| Zadajte obchodné meno aleb<br>Prednastavené je vyhľadávan                  | ס <b>וכֹּּO</b><br>ie iba v aktuálnych záznamoch podľa začiatku obchodného mena alebo podľa IČO.                                                                                        |  |
| Hľadať zadaný text kde                                                     | koľvek v mene                                                                                                    |  |
| Právna forma                                                               | Registrový súd                                                                                                    |  |
| Vyhľadať subjekt vo vš<br>Zvoľte, ak hľadáte zapí<br>zapísanú osobu/subjel | <b>:tkých záznamoch</b><br>sanú osobu/subjekt, ktorá už bola z obchodného registra vymazaná, alebo ak hľadáte<br>t, pri ktorej je predpoklad, že medzičasom zmenīla svoje obchodné meno |  |

### Obrázok Vyhľadávanie podľa názvu alebo IČO

### Názov alebo Identifikátor subjektu je vyhľadávanie podľa údajov:

- Obchodné meno alebo IČO,
- Právna forma,
- Registrový súd.

Ďalšie možnosti vyhľadávania:

- Hľadať zadaný text kdekoľvek v mene,
- Vyhľadať subjekt vo všetkých záznamoch.

### 2.2.1 OBCHODNÉ MENO ALEBO IČO

### Názov alebo identifikátor subjektu

Zadajte obchodné meno alebo IČO

Prednastavené je vyhľadávanie iba v aktuálnych záznamoch podľa začiatku obchodného mena alebo podľa IČO.

Do poľa je potrebné uviesť obchodné meno hľadanej spoločnosti (zapísanej osoby), resp. začiatok obchodného mena alebo IČO.

 Obchodné meno - pri vyhľadávaní podľa obchodného mena je porovnávaný zadaný reťazec a obchodné mená uvedené v databáze. Aplikácia neberie do úvahy diakritiku a všetky znaky okrem písmen a číslic. Zadaný reťazec je hľadaný od začiatku obchodného mena.

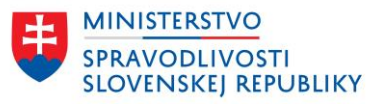

• IČO - do tohoto políčka uveďte celé identifikačné číslo subjektu. Aplikácia berie do úvahy len čísla. To umožňuje zadávať čísla IČO aj s medzerami kvôli lepšej čitateľnosti a kontrole.

### Výsledkom vyhľadávania podľa obchodného mena:

• je zoznam spoločností (zapísaných osôb) s ich aktuálnymi, resp. posledne platnými obchodnými menami zodpovedajúcimi zadaným kritériám.

### Výsledkom vyhľadávania podľa identifikačného čísla (IČO)

 je spoločnosť (zapísaná osoba) so zadaným IČOm. Ak bola daná spoločnosť (zapísaná osoba) vo svojej histórii vedená viacerými registrovými súdmi, môže byť výsledkom vyhľadávania viac položiek.

#### Registrový súd Právna forma $\overline{}$ Akciová spoločnosť Družstvo Európska spoločnosť Európske družstvo Európske zoskupenie hospodárskych záujmov Iná právnicka osoba Jednoduchá spoločnosť na akcie Komanditná spoločnosť Národný výboi Obecný podnik Obecný úrad Organizačná zložka podniku Podnik zahraničnej osoby (organizačná zložka podniku zahraničnej osoby) Rozpočtové a príspevkové organizácie Samostatne podnikajúca fyzická osoba Spoločnosť s ručením obmedzeným Štátny podnik Verejná obchodná spoločnosť

### 2.2.2 PRÁVNA FORMA

Vyhľadávanie podľa právnej formy ponúka zoznam právnych foriem subjektov, ktoré sa zapisujú alebo sa zapisovali do obchodného registra.

Pomocou tejto voľby má používateľ možnosť zúžiť vyhľadávanie na určitý typ spoločnosti (zapísanej osoby), napr. štátne podniky, akciové spoločnosti, družstvá a podobne. Pokiaľ toto políčko zostane prázdne, prehľadávanie prebehne cez spoločnosti (zapísané osoby) všetkých právnych foriem.

Nie je možné vyhľadávanie len podľa tohto poľa, napr. vyhľadať len všetky komanditné spoločnosti. Je potrebné zadať niektorý z údajov podľa popisu v kapitole <u>2.1 Kritéria pre vyhľadávanie</u>.

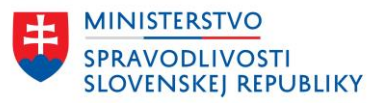

### 2.2.3 REGISTROVÝ SÚD

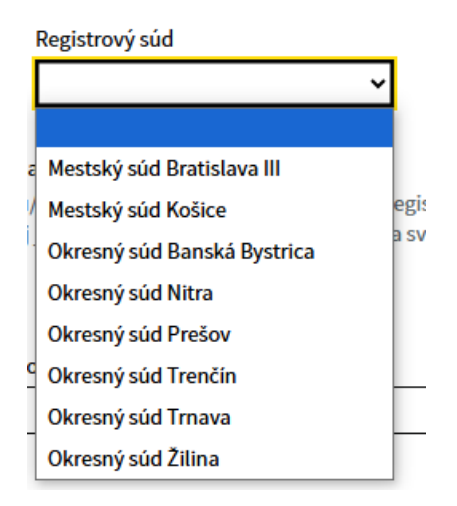

Vyhľadávanie podľa registrového súdu ponúka zoznam všetkých registrových súdov obchodného registra.

Umožňuje zúžiť vyhľadávanie len na konkrétny registrový súd. Pokiaľ nezadáte, v ktorom z ôsmich registrových súdov chcete vyhľadávať, aplikácia prehľadá databázy všetkých registrových súdov.

Nie je možné vyhľadávanie len podľa tohto poľa, napr. vyhľadať len všetky subjekty zapísané v obchodnom registri vedeným registrovým súdom Mestský súd Košice. Je potrebné zadať niektorý z údajov podľa popisu v kapitole 2.1 Kritéria pre vyhľadávanie.

### 2.2.4 VYHĽADÁVANIE ZADANÉHO TEXTU KDEKOĽVEK V MENE

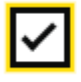

Hľadať zadaný text kdekoľvek v mene

Doplnenie vyhľadávania podľa obchodného mena. Bez označenia tejto možnosti je vyhľadávanie podľa obchodného mena nastavené tak, že sa zadaný výraz hľadá vždy od začiatku obchodného mena.

V prípade označenia tejto možnosti je zadaný výraz hľadaný kdekoľvek v obchodnom mene subjektu.

### 2.2.5 VYHĽADAŤ SUBJEKT VO VŠETKÝCH ZÁZNAMOCH

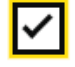

Vyhľadať subjekt vo všetkých záznamoch

Zvoľte, ak hľadáte zapísanú osobu/subjekt, ktorá už bola z obchodného registra vymazaná, alebo ak hľadáte zapísanú osobu/subjekt, pri ktorej je predpoklad, že medzičasom zmenila svoje obchodné meno

Doplnenie vyhľadávania v prípade, že podľa zadaných údajov v obchodnom mene neboli nájdené žiadne vyhovujúce záznamy, keďže sú prehľadávané len aktuálne platné údaje (obchodné mená).

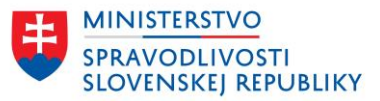

Vyhľadávať subjekt so zadaným obchodným menom vo všetkých záznamoch je možnosť prehľadávať obchodné mená aj vymazaných subjektov a obchodné mená subjektov, ktoré medzičasom zmenili obchodné meno.

Túto voľbu je možné zakliknúť aj pre vyhľadávanie podľa:

- Mena, priezviska alebo celého mena osoby pôsobiacej v subjekte vyhľadané sú aj subjekty, kde zadaná osoba v minulosti pôsobila bola zmazaná alebo jej skončila funkcia,
- Sídla subjektu vyhľadané sú aj subjekty, ktorých sídlo sa nachádzalo na zadanej adrese v minulosti.

### 2.3 VYHĽADÁVANIE PODĽA OSOBY PÔSOBIACEJ V SUBJEKTE

| Osoba pôsobiaca v subjekte                     |  |  |
|------------------------------------------------|--|--|
| Zadajte meno, priezvisko alebo celé meno osoby |  |  |
|                                                |  |  |
|                                                |  |  |
| lyp osoby                                      |  |  |
| ~                                              |  |  |

### Obrázok Vyhľadávanie podľa osoby pôsobiacej v subjekte

### Vyhľadávanie podľa osoby pôsobiacej v subjekte je vyhľadávanie podľa údajov:

- Meno, priezvisko alebo celé meno osoby,
- Typ osoby.

### 2.3.1 MENO, PRIEZVISKO ALEBO CELÉ MENO OSOBY

#### Osoba pôsobiaca v subjekte

| Zadajte meno, priezvisko alebo celé meno osoby |  |
|------------------------------------------------|--|
|                                                |  |

Do vyhľadávania je potrebné uviesť meno, priezvisko alebo celé meno fyzickej osoby, resp. začiatok obchodného mena hľadanej právnickej osoby. (Pozri tiež "Typ osoby"). Zadaný reťazec sa vyhľadáva kdekoľvek v mene, priezvisku osoby alebo v obchodnom mene subjektu. Aplikácia neberie do úvahy diakritiku a všetky znaky okrem písmen a číslic. V prípade voľby "Vyhľadať subjekt vo všetkých záznamoch" sú nájdené aj tie subjekty, v ktorých zadaná osoba už bola zmazaná alebo jej funkcia skončila.

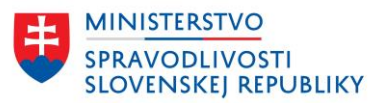

### 2.3.2 TYP OSOBY

| Typ osoby                                      |
|------------------------------------------------|
| ×                                              |
|                                                |
| fyzická                                        |
| fyzická - štatutár                             |
| fyzická - prokurista                           |
| fyzická - spoločník                            |
| fyzická - člen dozornej rady                   |
| fyzická - likvidátor                           |
| fyzická - vedúci org. zložky                   |
| fyzická - vedúci org. zložky zahraničnej osoby |
| fyzická - komanditista                         |
| fyzická - komplementár                         |
| fyzická - zapísaná ako subjekt                 |
| fyzická - akcionár                             |
| právnická - spoločník                          |
| právnická - komanditista                       |
| právnická - komplementár                       |
| právnická - zakladateľ                         |
| právnická - akcionár                           |

Tento parameter umožňuje zúžiť vyhľadávanie na určitý typ (funkciu) osoby, napríklad len spoločníkov, členov dozornej rady, prokuristov a podobne. Hodnota v tomto políčku tiež určuje, či reťazec zadaný v poli zodpovedá priezvisku a menu hľadanej fyzickej osoby, alebo obchodnému menu hľadanej právnickej osoby. Ak je zvolená hodnota "fyzická", aplikácia pri vyhľadávaní fyzických osôb nezohľadňuje ich typ.

Nie je možné vyhľadávanie len podľa tohto poľa, napr. vyhľadať len fyzické osoby. Je potrebné zadať niektorý z údajov podľa popisu v kapitole <u>2.1 Kritéria pre vyhľadávanie</u>.

## 2.4 VYHĽADÁVANIE PODĽA SÍDLA SUBJEKTU

### Sídlo subjektu

Číslo

Mesto/obec

Obrázok Vyhľadávanie podľa sídla subjektu

### Vyhľadávanie podľa sídla subjektu je vyhľadávanie podľa údajov:

- Ulica,
- Číslo,
- Mesto/obec.

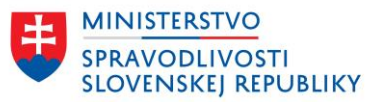

Do vyhľadávania sa zadáva názov ulice alebo obce, na ktorej hľadaná spoločnosť (zapísaná osoba) sídli (alebo sídlila; v prípade, ak je zvolená možnosť "Vyhľadať subjekt vo všetkých záznamoch"). Aplikácia neberie do úvahy diakritiku a všetky znaky okrem písmen.

Výsledkom vyhľadávania podľa sídla je zoznam aktuálnych, resp. posledných platných obchodných mien spoločností (zapísaných osôb) so sídlom určeným zadanými kritériami.

V prípade voľby "Vyhľadať subjekt vo všetkých záznamoch" sú nájdené aj tie subjekty, ktorých sídlo bolo v minulosti na zadanej adrese.

### 2.5 VYHĽADÁVANIE PODĽA SPISOVEJ ZNAČKY

| Spisová značka subjektu |        |     |  |  |  |
|-------------------------|--------|-----|--|--|--|
| Oddiel                  | Vložka | Súd |  |  |  |
| ~                       |        | ~   |  |  |  |

### Obrázok Vyhľadávanie podľa spisovej značky

### Vyhľadávanie podľa spisovej značky subjektu je vyhľadávanie podľa údajov:

- Oddiel,
- Vložka,
- Súd.

### Oddiel:

Oddiel, v ktorom je zadaná spoločnosť (zapísaná osoba) vedená na registrovom súde. Pokiaľ políčko zostane prázdne, výber prebehne cez všetky oddiely. Oddiel zodpovedá právnej forme nasledovným spôsobom:

- Pš štátne podniky;
- Sa akciové spoločnosti;
- Sja jednoduché spoločnosti na akcie;
- Sro spoločnosti s ručením obmedzeným;
- Sr verejno-obchodné a komanditné spoločnosti;
- Firm samostatne podnikajúce fyzické osoby;
- Dr družstvá;
- Po organizačné zložky, rozpočtové a príspevkové organizácie;
- Pšn štátne a obecné podniky, obecné úrady, národné výbory.

### Vložka:

Predstavuje číslo spisu, pod ktorým je hľadaná spoločnosť (zapísaná osoba) vedená na registrovom súde. Číslo vložky je nutné zadať presne. Do tohoto políčka sa neuvádza štandardný symbol určujúci registrový súd (/B, /V, ...). Vyhľadávanie možno zúžiť na konkrétny súd pomocou voľby "Súd".

### Súd:

Skratka pre jednotlivé registrové súdy obchodného registra.

• B - Mestský súd Bratislava III

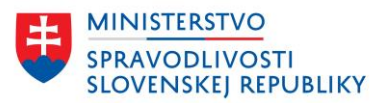

- V Mestský súd Košice
- S Okresný súd Banská Bystrica
- N Okresný súd Nitra
- P Okresný súd Prešov
- R Okresný súd Trenčín
- T Okresný súd Trnava
- L Okresný súd Žilina

Výsledkom vyhľadávania podľa spisovej značky je zoznam aktuálnych, resp. posledne platných obchodných mien spoločností (zapísaných osôb) so spisovou značkou určenou zadanými kritériami.

V prípade voľby "Vyhľadať subjekt vo všetkých záznamoch" sú nájdené všetky subjekty so zadanou spisovou značkou. Zobrazia sa aj vymazané subjekty, poprípade subjekty, ktorým sa na základe zmeny sídla zmenil registrový súd a tým aj spisová značka.

## 2.6 ZRUŠENIE ZADANÉHO FILTRA

Používateľ má zobrazené nad zoznamom vyhľadaných údajov všetky zadané vyhľadávacie kritéria:

Domov > Vyhľadávanie

## Vyhľadávanie

#### Názov alebo identifikátor subjektu

#### Zadajte obchodné meno alebo IČO

Prednastavené je vyhľadávanie iba v aktuálnych záznamoch podľa začiatku obchodného mena alebo podľa IČO.

| tjr                                                                                         |                                                    |  |  |  |
|---------------------------------------------------------------------------------------------|----------------------------------------------------|--|--|--|
| Vyhľadať <u>Rozšírené vyhľadávanie</u> 🗸                                                    | Posledná aktualizácia databáz: 22.02.2024          |  |  |  |
| 0 výsledkov Zobraziť na stránke 10 v                                                        |                                                    |  |  |  |
| Obchodné meno / IČO: tjr X Kdekoľvek v mene X<br>Vyhľadať subjekt vo všetkých záznamoch X   | Sídlo subjektu ulica: Staré Grunty 🗙 Zrušiť filter |  |  |  |
|                                                                                             |                                                    |  |  |  |
| Nenašli sa žiadne výsledky vyhovujúce vašim požiadavkám                                     |                                                    |  |  |  |
| Skúste zmeniť alebo úplne zrušiť zvolené filtre, príp. zadajte všeobecnejšie kľúčové slová. |                                                    |  |  |  |

### Obrázok Vyhľadávacie kritéria

Zoznam zadaných vyhľadávacích kritérií sa nachádza nad zoznamom nájdených záznamov. V prípade, že zadanému vyhľadávaniu nevyhovujú žiadne záznamy zoznam sa nezobrazuje.

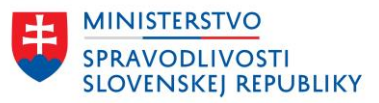

Zoznam zadaných vyhľadávacích kritérií je možné zrušiť tlačidlom Zrušiť filter v pravej časti zadaných kritérií. Budú zmazané všetky zadané kritéria a je potrebné zadať nové vyhľadávanie.

| Obchodné meno / IČO: tjr   | ×      | Kdekoľvek v mene | × | Sídlo subjektu ulica: Staré Grunty | × | <u>Zrušiť filter</u> |
|----------------------------|--------|------------------|---|------------------------------------|---|----------------------|
| Vyhľadať subjekt vo všetky | ých zá | znamoch 🗙        |   |                                    |   |                      |

Ak používateľ požaduje zrušiť len niektoré zadané vyhľadávacie kritéria použije tlačidlo X pri konkrétnom vyhľadávacom parametri:

| Obchodné meno / IČO: tjr 🔀 Kdekoľvek v mene 🗙 | Sídlo subjektu ulica: Staré Grunty 🗙 | <u>Zrušiť filter</u> |
|-----------------------------------------------|--------------------------------------|----------------------|
| Vyhľadať subjekt vo všetkých záznamoch 🗙      |                                      |                      |

Vyhľadávanie podľa odstráneného parametra sa zruší.

| Obchodné meno / IČO: tjr 🛛 🗙 |  | Kdekoľvek v mene 🛛 🗙 | Zrušiť filter |
|------------------------------|--|----------------------|---------------|
|------------------------------|--|----------------------|---------------|

# 3 VYHĽADANÉ ZÁZNAMY

V prípade, že vyhľadávacím kritériám nevyhovuje žiadny subjekt, zoznam vyhľadaných subjektov je prázdny:

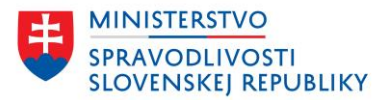

| Obchodn<br>Slovensk                           | ý register<br>ej republiky                               |                                      | Prihlásiť sa                              |
|-----------------------------------------------|----------------------------------------------------------|--------------------------------------|-------------------------------------------|
| Vyhľadávanie                                  | Elektronické služby                                      | Otázky a návody 👻                    | O obchodnom registri                      |
| <u>Domov</u> > Vyhľadáva                      | nie                                                      |                                      |                                           |
| Vyhľadáv                                      | anie                                                     |                                      |                                           |
| Názov alebo i                                 | dentifikátor subjekt                                     | u                                    |                                           |
| Zadajte obchodné<br>Prednastavené je v        | meno alebo IČO<br>vyhľadávanie iba v aktuáln             | ych záznamoch podľa začia            | atku obchodného mena alebo podľa IČO.     |
| tjr                                           |                                                          |                                      |                                           |
| Vyhľadať <u>Rozš</u>                          | írené vyhľadávanie 🗸                                     |                                      | Posledná aktualizácia databáz: 22.02.2024 |
| 0 výsledkov                                   |                                                          |                                      | Zobraziť na stránke 🛛 10 🗸                |
| Obchodné meno                                 | / IČO: tjr 🛛 🗙                                           |                                      | Zrušiť filte                              |
|                                               |                                                          |                                      |                                           |
| Nenašli sa žiadno                             | e výsledky vyhovujúce va                                 | ašim požiadavkám                     |                                           |
| Skúste zmeniť ale<br><u>Skúsiť vyhľadať s</u> | bo úplne zrušiť zvolené fil<br>ubjekt vo všetkých záznam | tre, príp. zadajte všeobecno<br>noch | ejšie kľúčové slová.                      |

### Obrázok Vyhľadávanie – žiadne výsledky

Používateľovi je pod výsledkom vyhľadávania ponúknutá možnosť vyhľadávať nad všetkými záznamami – aj vrátane zmazaných údajov. Po kliknutí sa automaticky predvyplní filter touto možnosťou.

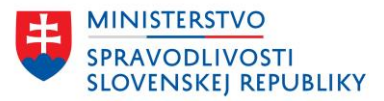

| Vyhľadávanie |
|--------------|
|--------------|

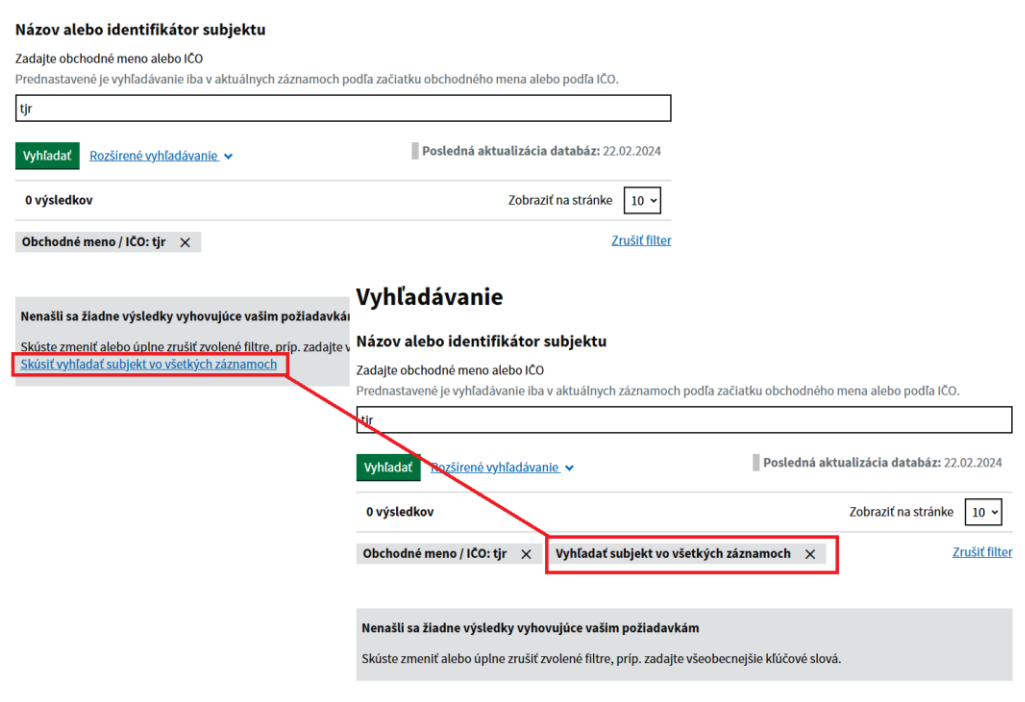

### Obrázok Vyhľadávanie

V prípade, že vyhľadávanie vo všetkých záznamoch nepomôže, je potrebné upraviť vyhľadávanie.

Ak zadaným kritériám vyhľadávania vyhovuje aspoň jeden záznam, potom sa používateľovi zobrazí zoznam údajov s možnosťou zoraďovania záznamov, zobrazenia detailu vyhľadaného záznamu, stránkovania – v prípade, že výsledkom je viac záznamov ako na jednu stranu zoznamu.

### 3.1 ZOZNAM ZÁZNAMOV

Zoznam vyhľadaných záznamov, ktoré vyhovujú zadaným filtrovacím podmienkam:

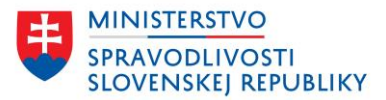

## Vyhľadávanie

#### Názov alebo identifikátor subjektu

Zadajte obchodné meno alebo IČO

Prednastavené je vyhľadávanie iba v aktuálnych záznamoch podľa začiatku obchodného mena alebo podľa IČO.

| testov                                                  |                                                                            |              |                     |                  |
|---------------------------------------------------------|----------------------------------------------------------------------------|--------------|---------------------|------------------|
| Vyhľadať <u>Rozšírené vyhľadáva</u>                     | nie ♥                                                                      | Posledna     | á aktualizácia data | abáz: 22.02.2024 |
| 17 výsledkov                                            |                                                                            |              | Zobraziť na         | stránke 10 🗸     |
| Obchodné meno / IČO: testov                             | × Vyhľadať subjekt vo všetkýc                                              | :h záznamoch | ×                   | Zrušiť filter    |
| Obchodné meno 🗘                                         | Sídlo                                                                      | ičo 🖨        | Spisová značka      | Zbierka listín   |
| testovacia akciová spoločnosť                           | Ulica Tatranská 7797/17<br>917 01 Trnava                                   | 78163676     | Sa 10493/T          | <u>0 listín</u>  |
| <u>Testovacia akciovka a. s.</u>                        | Hlavná 1523/71<br>831 02 Trnava                                            | 78163668     | Sa 10492/T          | <u>0 listín</u>  |
| <u>Testovacia firma pre PFIRM</u>                       | Názov ulice - miesto podnikania<br>9<br>810 00 Trnava                      | 36780138     | Firm 10281/T        | <u>0 listín</u>  |
| <u>Testovacia firma pre PFIRM -</u><br><u>MSSR TEST</u> | Názov ulice - miesto podnikania<br>9<br>810 00 Bratislava                  | 36780146     | Firm 10282/T        | <u>0 listín</u>  |
| <u>Testovacia firma pre PFIRM nové</u><br><u>meno</u>   | Názov ulice - nové miesto<br>podnikania 10<br>831 00 Bratislava-Nové Mesto | 36780201     | Firm 10283/T        | <u>0 listín</u>  |
| <u>Testovacia firma pre PFIRM nové</u><br><u>meno</u>   | Názov ulice - nové miesto<br>podnikania 10<br>831 00 Bratislava-Nové Mesto | 36780596     | Firm 10285/T        | <u>0 listín</u>  |
| Testovacia PFIRM nainovšia                              | Názov ulice - nové miesto<br>podnikania 10                                 | 36780693     | Firm 10287/T        | <u>0 listín</u>  |

#### Obrázok Zoznam vyhľadaných subjektov

Nad zoznam údajov sa zobrazuje informácie o počte nájdených výsledkov:

| Vyhľadať <u>Rozšírené vyhľadáva</u> | nie 🗸                        | Posledná      | á aktualizácia dat | <b>abáz:</b> 22.02.2024 |
|-------------------------------------|------------------------------|---------------|--------------------|-------------------------|
| 17 výsledkov                        |                              |               | Zobraziť na        | stránke 10 🗸            |
| Obchodné meno / IČO: testov         | × Vyhľadať subjekt vo všetky | ých záznamoch | ×                  | Zrušiť filter           |
| Obchodné meno 🗢                     | Sídlo                        | ičo 🖨         | Spisová značka     | Zbierka listín          |
| T                                   | Dlhá 25/5                    | 78166829      | Sro 20186/T        | <u>0 listín</u>         |

### Obrázok Počet výsledkov

#### Zoznam obsahuje údaje:

 Obchodné meno – názov subjektu, ktorý je platný v čase prezerania údajov. Obchodné meno subjektu je súčasne aj linka na detail subjektu v príslušnom riadku,

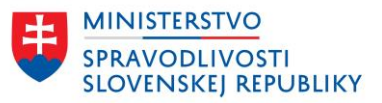

- Sídlo adresa sídla subjektu, ktorá je platná v čase prezerania údajov v prípade platných záznamov. Ak ide o vymazané subjekty, potom sa zobrazuje posledná platná adresa.
- IČO identifikačné číslo organizácie,
- Spisová značka spisová značka subjektu zložená z údajov Oddiel Vložka/Súd,
- Zbierka listín počet listín, ktoré má subjekt uložené v zbierke listín obchodného registra. Údaj o čísle je súčasne aj linkou, ktorá zobrazí zoznam listín.

Používateľ má možnosť výsledky zoraďovať podľa stĺpcov:

- Obchodné meno,
- IČO,

Kliknutím na názov stĺpca vzostupne a opätovným kliknutím zostupne.

| Obchodné meno 🗘                | Sídlo                      | ičo 🖨    | Spisová značka | Zbierka listín  |
|--------------------------------|----------------------------|----------|----------------|-----------------|
| <u>Testovanie EXT s. r. o.</u> | Dlhá 25/5<br>123 45 Trnava | 78166829 | Sro 20186/T    | <u>0 listín</u> |
| <u>Testovanie EXT s. r. o.</u> | Dlhá 25/5<br>123 45 Trnava | 78166829 | Sro 20187/T    | <u>0 listín</u> |

### Obrázok Zoraďovanie

Používateľ si v prípade menšieho/väčšieho počtu vyhľadaných záznamov môže zmeniť počet zobrazených údajov na stránke:

### Vyhľadávanie

| Názov alebo identifikát                                      | or subjektu                                  |                        |                    |                         |
|--------------------------------------------------------------|----------------------------------------------|------------------------|--------------------|-------------------------|
| Zadajte obchodné meno alebo<br>Prednastavené je vyhľadávanie | <b>IČO</b><br>• iba v aktuálnych záznamoch p | oodľa začiatku obchodr | iého mena alebo p  | odľa IČO.               |
| testov                                                       |                                              |                        |                    |                         |
| Vyhľadať <u>Rozšírené vyhľad</u>                             | ávanie 🗸                                     | Posledn                | á aktualizácia dat | <b>abáz:</b> 22.02.2024 |
| 17 výsledkov                                                 |                                              |                        | Zobraziť na        | stránke 10 🗸            |
| Obchodné meno / IČO: testo                                   | v 🗙 Vyhľadať subjekt v                       | o všetkých záznamoch   | • ×                | 5<br>Zr 10              |
| Obchodné meno 🗘                                              | Sídlo                                        | IČO 븆                  | Sr. isová značka   | Zbierka 50              |
| Testovanie EXT s. r. o.                                      | Dlhá 25/5<br>123 45 Trnava                   | 78166829               | Sro 20186/T        | <u>0 listín</u>         |
| <u>Testovanie EXT s. r. o.</u>                               | Dlhá 25/5<br>123 45 Trnava                   | 78166829               | Sro 20187/T        | <u>0 listín</u>         |
| <u>Testovanie EXT s. r. o.</u>                               | Dlhá 25/5<br>123 45 Trnava                   | 78166829               | Sro 20188/T        | <u>0 listín</u>         |

### Obrázok Počet záznamov na stranu

Pod zoznamom sa na základe počtu nájdených záznamov a podľa voľby počtu záznamov na stranu zobrazuje počet strán, medzi ktorými sa používateľ môže posúvať:

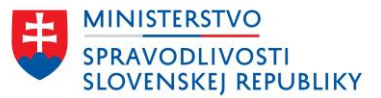

| testovacia spoločnosť 2           | Ulica 5/89<br>123 45 Abrahámovce | 78162742 | Sro 20172/T | <u>0 listín</u> |
|-----------------------------------|----------------------------------|----------|-------------|-----------------|
| testovacia spoločnosť             | ulica 12/8<br>123 45 Trnava      | 78166543 | Sro 20184/T | <u>0 listín</u> |
| <u>1</u> <u>2</u> <u>Ďalšia</u> → |                                  |          |             |                 |

Obrázok Stránkovanie

## 3.2 DETAIL VYHĽADANÉHO ZÁZNAMU

V zozname vyhľadaných údajov obsahuje prvý stĺpec údaj o obchodnom mene subjektu, ktorý je súčasne aj linkou na detail záznamu:

| yhľadávanie Ele                                     | ktronické služby         | Otázky a návody 🔹 O obchodr                                                                 | nom registri                      |
|-----------------------------------------------------|--------------------------|---------------------------------------------------------------------------------------------|-----------------------------------|
| NOVÁ VERZIA Toto je n                               | ová verzia elektronickej | služby. <u>Váš názor</u> nám pomôže službu zlepšiť. <u>Pre</u> j                            | pnúť na starú verziu.             |
| omov > <u>Vyhľadávanie</u> >                        | Detail subjektu          |                                                                                             |                                   |
| etail subiektu                                      |                          |                                                                                             | <ul> <li>Sledovať zmen</li> </ul> |
| estovanie l                                         | EXT s. r. o.             |                                                                                             |                                   |
|                                                     |                          |                                                                                             |                                   |
| Výpisy a zoznam listí                               | n májú len informa       | tívny charakter a nie sú použiteľné na pr                                                   | ávne úkony.                       |
| Aktuálny výpis                                      | Úplný výpis Zoz          | nam listín                                                                                  |                                   |
|                                                     |                          |                                                                                             |                                   |
| Základné údaje                                      |                          | Požiadať o právr                                                                            | ne záväzný výpis 🖶 Vytlačiť       |
| Obchodné meno:                                      | Testovan                 | ie EXT s. r. o.                                                                             | od: 11.10.2023                    |
| Sídlo:                                              | Dlhá 25/9<br>Trnava, 1   | ;<br>23 45                                                                                  | od: 11.10.2023                    |
| IČO:                                                | 78166829                 | )                                                                                           | od: 11.10.2023                    |
| Registrový súd:                                     | Okresný                  | súd Trnava                                                                                  |                                   |
| Právna forma:                                       | Spoločno                 | osť s ručením obmedzeným                                                                    | od: 11.10.2023                    |
| Oddiel, vložka, súd                                 | : Sro 2018               | 7/т                                                                                         |                                   |
| Deň zápisu:                                         | 11.10.20                 | 23                                                                                          |                                   |
|                                                     |                          |                                                                                             |                                   |
| Obsah výpisu                                        | Predmet                  | podnikania (činnosti)                                                                       |                                   |
| <ul> <li>Predmet podnikar<br/>(činnosti)</li> </ul> | nia od: 11.10.2023       | <ul> <li>Poskytovanie služieb pre poľnoho<br/>rybárstvo, lesníctvo a poľovníctvo</li> </ul> | ospodárstvo, záhradníctvo,        |
| Štatutárny orgán                                    | od: 11.10.2023           | <ul> <li>Úprava nerastov, dobývanie rašel</li> </ul>                                        | iny a bahna a ich úprava          |
| Spoločníci                                          | od: 11.10.2023           | <ul> <li>Výroba potravinárskych a škrobov</li> </ul>                                        | rých výrobkov                     |
|                                                     |                          |                                                                                             |                                   |

Obrázok Detail subjektu

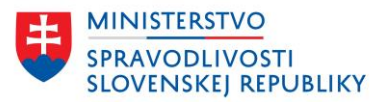

Detail subjektu je rozdelený do niekoľkých častí a záložiek.

- V hornej časti sa zobrazujú základné údaje o subjekte, odkaz na sledovanie zmien o subjekte, odkaz na službu, možnosť vytlačiť si údaje,
- Detail subjektu je rozdelený na záložky:
  - Aktuálny výpis,
  - Úplný výpis,
  - Zoznam listín.

### 3.2.1 ZÁLOŽKA AKTUÁLNY VÝPIS

Záložka aktuálny výpis obsahuje aktuálne platné údaje (údaje platné v čase prezerania výpisu) aj s dátumom od kedy jednotlivé údaje alebo skupiny údajov platia.

V hornej časti aktuálneho výpisu sa zobrazujú základné údaje o spoločnosti:

| Aktuálny výpis | <u>Úplný výpis</u> | <u>Zoznam listín</u>    |            |                                 |               |
|----------------|--------------------|-------------------------|------------|---------------------------------|---------------|
| Základné úda   | aje                |                         |            | Požiadať o právne záväzný výpis | 🔒 Vytlačiť    |
| Obchodné me    | no: Te             | stovanie EXT s. r. o    |            | 0                               | d: 11.10.2023 |
| Sídlo:         | Dli<br>Tri         | ná 25/5<br>nava, 123 45 |            | 0                               | d: 11.10.2023 |
| IČO:           | 78                 | 166829                  |            | 0                               | d: 11.10.2023 |
| Registrový súd | : Ok               | resný súd Trnava        |            |                                 |               |
| Právna forma:  | Sp                 | oločnosť s ručením      | n obmedzen | ým o                            | d: 11.10.2023 |
| Oddiel, vložka | , súd: Sro         | 20187/T                 |            |                                 |               |
| Deň zápisu:    | 11                 | .10.2023                |            |                                 |               |
|                |                    |                         |            |                                 |               |

### Obrázok Údaje o subjekte – aktuálny výpis

Používateľ môže požiadať o právne záväzný výpis subjektu kliknutím na tlačidlo

### Požiadať o právne záväzný výpis

používateľ je presmerovaný na službu Poskytovanie výpisu

z obchodného registra, ktorá predvyplní údaje o zvolenom subjekte. Keďže ide o elektronickú službu obchodného registra, ktorá vyžaduje prihlásenie, používateľ sa musí najskôr prihlásiť prostredníctvom eID:

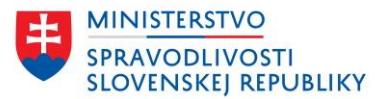

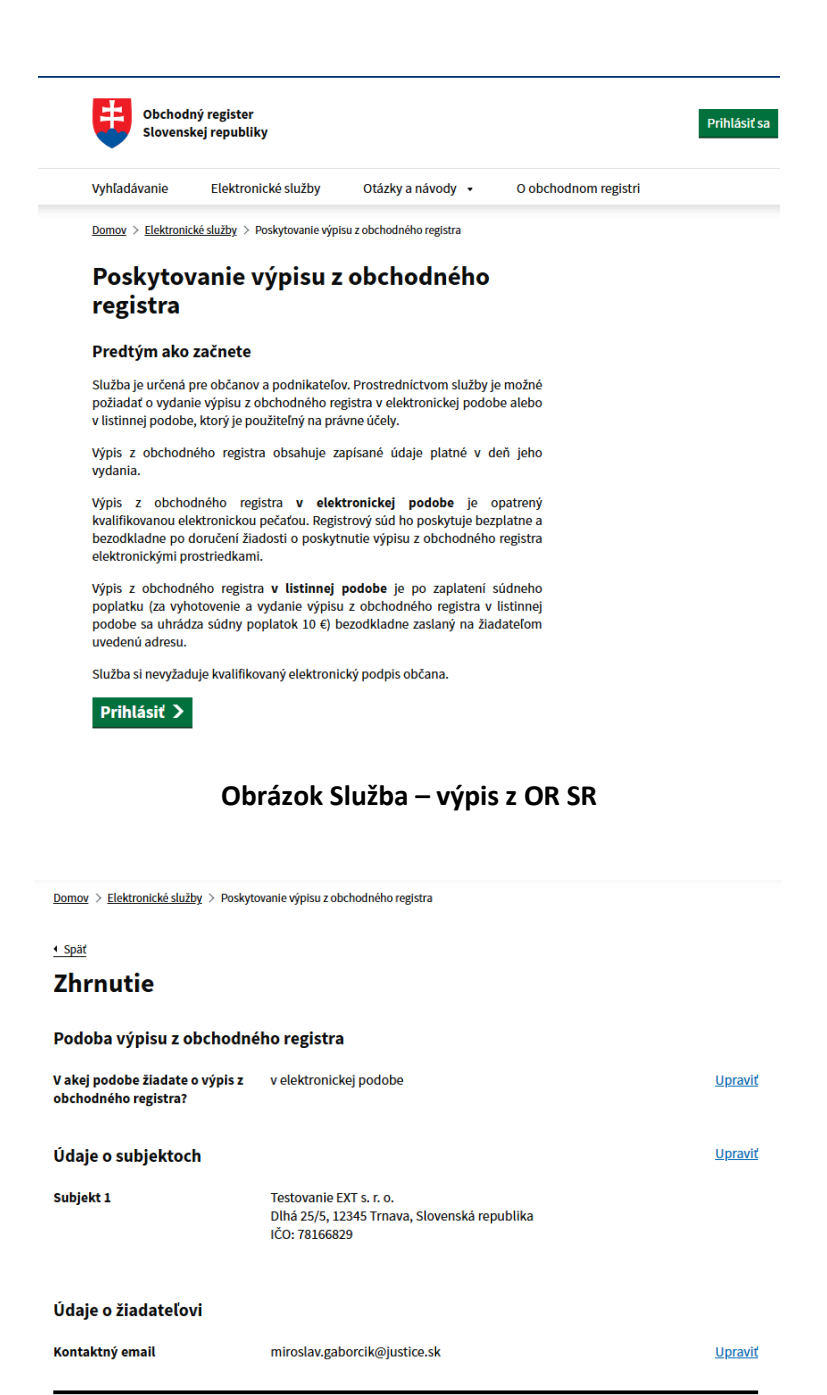

### Obrázok Služba – výpis z OR SR po prihlásení

Po prihlásení pokračuje v službe po jednotlivých krokoch, pričom sú už predvyplnené údaje o subjekte, z ktorého si službu zvolil.

Späť Odoslať

Po prihlásení:

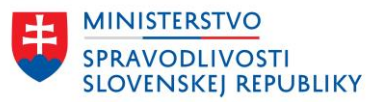

Používateľ si môže vytlačiť zobrazené údaje o subjekte tlačidlom – nejde o právne záväzný výpis, iba o tlač zobrazených údajov a vytlačený dokument nie je použiteľný na právne úkony.

V ďalšej časti aktuálneho výpisu sa zobrazujú ostatné údaje o subjekte. Zoznam zobrazených častí sa líši v závislosti od typu právnej formy subjektu a súčasne aj od toho, či zobrazený subjekt má údaje zapísané. Ak napríklad konkrétna s. r. o. nemá organizačnú zložku a teda údaje o organizačnej zložke nemá zapísané, potom sa pre túto konkrétnu s. r. o. časť s údajmi organizačnej zložky ani nebude zobrazovať.

Pre rýchlejšie prezeranie údajov je v ľavej časti zobrazené menu s obsahom aké údaje aktuálny výpis obsahuje:

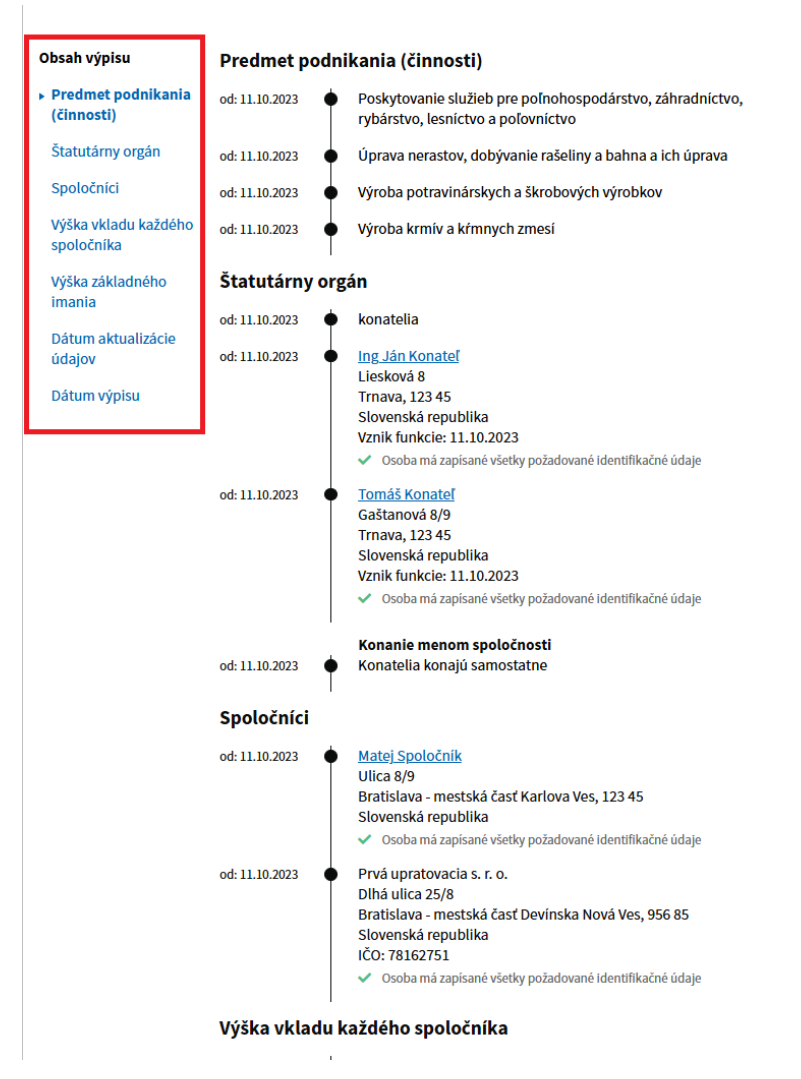

### Obrázok Ďalšie údaje o subjekte – aktuálny výpis

Kliknutím na položku v ľavom menu je používateľ presunutý na údaje časti, ktorú si zvolil. Obsah údajov jednotlivých častí zobrazuje aktuálne platné údaje a dátum platnosti od.

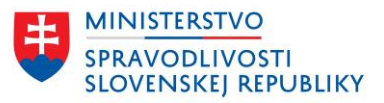

Fyzické osoby majú meno a priezvisko zobrazené ako URL odkaz a po kliknutí naň je používateľ presmerovaný na vyhľadávanie pričom sa predvyplní v časti "Osoba pôsobiaca v subjekte" pole "Zadajte meno, priezvisko alebo celé meno osoby" menom a priezviskom vybranej osoby, ktorú si používateľ zvolil a klikol na ňu. Zadaný filter sa hneď aplikuje a používateľ vidí v zozname vyhľadaných subjektov tie subjekty, v ktorých osoba na základe mena a priezviska pôsobí.

| od: 1.1.2024 | Ing., MVDr. Julo Podpredsed.<br>predstavenstva<br>Liesková 1509/9                                                                                                    | a ArtD Podpredseda                                                                   |                                                                                           |       |                                       |                                                              |                                                                             |
|--------------|----------------------------------------------------------------------------------------------------|--------------------------------------------------------------------------------------|-------------------------------------------------------------------------------------------|-------|---------------------------------------|--------------------------------------------------------------|-----------------------------------------------------------------------------|
|              | Rimavská Sobota, 979 01<br>Slovenská republika                                                                                                    | Osoba pôsobiaca                                                                      | i v subjekte                                                                              |       |                                       |                                                              |                                                                             |
|              | Vznik funkcie: 1.1.2024                                                                                                    | Zadaite meno, priezvis                                                               | sko alebo celé meno osot                                                                  | у     |                                       |                                                              |                                                                             |
|              | Cardina (Cardina) (Second Academic Academic Academic<br>Cardina (Cardina) (Second Academic Academic Academic<br>Cardina (Cardina (Cardi | Julo Podpredseda                                                                     |                                                                                           |       |                                       |                                                              |                                                                             |
|              |                                                                                                    | Typ osoby                                                                            |                                                                                           |       |                                       |                                                              |                                                                             |
|              |                                                                                                    |                                                                                      | ~                                                                                         |       |                                       |                                                              |                                                                             |
|              |                                                                                                    | Sidlo subjektu                                                                       |                                                                                           |       |                                       |                                                              |                                                                             |
|              |                                                                                                    | Zadaiteulicu                                                                         | Číslo                                                                                     |       | 3                                     | Mesto/oher                                                   |                                                                             |
|              |                                                                                                    | Zduajte uncu                                                                         |                                                                                           |       |                                       | Mestoloper                                                   |                                                                             |
|              |                                                                                                    |                                                                                      |                                                                                           |       |                                       |                                                              |                                                                             |
|              |                                                                                                    |                                                                                      |                                                                                           |       |                                       |                                                              | -                                                                           |
|              |                                                                                                    | Spisová značka s                                                                     | ubjektu                                                                                   |       |                                       |                                                              |                                                                             |
|              |                                                                                                    | Spisová značka s<br>Oddiel                                                           | ubjektu                                                                                   | a     |                                       | Súd                                                          |                                                                             |
|              |                                                                                                    | Spisová značka s<br>Oddiel                                                           | ubjektu<br>Viožk                                                                          | a     |                                       | Súd                                                          | ~                                                                           |
|              |                                                                                                    | Spisová značka s<br>Oddiel<br>Vyhladat Rozširen                                      | iubjektu<br>Viožk                                                                         | a     | S Constant                            | Súd<br>á aktualizácia da                                     | <b>↓</b><br>tabáz: 22.02.2024                                               |
|              |                                                                                                    | Spisová značka s<br>Oddiel<br>Vyhladať Roziiren<br>1 výsledok                        | subjektu<br>vložk                                                                         | a     | S S S S S S S S S S S S S S S S S S S | Súd<br>á aktualizácia da<br>Zobraziť ni                      | ▼<br>tabáz: 22.02.2024<br>> stránke 10 ▼                                    |
|              |                                                                                                    | Spisová značka s<br>Oddiel<br>Vyhľadať Rozširen<br>1 výsledok<br>Meno osoby: Julo Po | iubjektu<br>viožk<br>viožk<br>viožk<br>viožk<br>viožk<br>viožk<br>viožk<br>viožk<br>viožk | a     | S                                     | Súd<br>á aktualizácia da<br>Zobraziť ni                      | ✓<br>tabáz: 22.02.2024<br>a stránke 10 ✓<br>Zrušić filter                   |
|              |                                                                                                    | Spisová značka s<br>Oddiel<br>Vyhľadať Rozšínen<br>1 výsledok<br>Meno osoby: Julo Po | subjektu Viožk<br>viožk<br>é vyhľačkanie ^<br>rdpredseda ×<br>Obchodné meno ‡             | sidlo | [<br>[<br>Posledn:<br>                | Sùd<br>á aktualizăcia da<br>Zobrazif ni<br>Spisová<br>značka | ✓<br>tabáz: 22.02.2024<br>a stránke 10 ✓<br>Zrušiť filter<br>Zbierka listin |

Obrázok Údaje o subjekte – odkaz na osobu pôsobiacu v subjekte

### 3.2.2 ZÁLOŽKA ÚPLNÝ VÝPIS

Záložka úplný výpis obsahuje všetky údaje o spoločnosti (vrátane historických údajov a ich zmeny v čase) aj s dátumom od kedy do kedy boli jednotlivé údaje alebo skupiny údajov platné.

V hornej časti úplného výpisu sa zobrazujú základné údaje o spoločnosti a zmeny týchto údajov, ak nejaké v minulosti nastali:

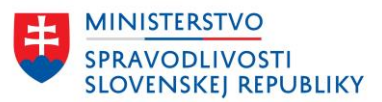

| <u>Aktuálny výpis</u> | Úplný výpis   | Zoznam listín                           |        |                                  |
|-----------------------|---------------|-----------------------------------------|--------|----------------------------------|
| Základné úda          | aje           |                                         |        | 🔒 Vytlačiť                       |
| Obchodné mer          | 10: <b>Ko</b> | mpletná InáPO predst J                  | ΒZ     | od: 31.01.2024                   |
|                       | •             | Kompletná InáPO pre                     | dst JB | od: 01.01.2024<br>do: 30.01.2024 |
| Sídlo:                | Jei<br>Trr    | ruzalemská 292/1<br>nava, 917 01        |        | od: 31.01.2024                   |
|                       | +             | Ulica Jeruzalemská 29<br>Trnava, 917 01 | 92/1   | od: 01.01.2024<br>do: 30.01.2024 |
| IČO:                  | 78            | 168708                                  |        | od: 01.01.2024                   |
| Registrový súd        | : Ok          | resný súd Trnava                        |        |                                  |
| Právna forma:         | Iná           | i právnicka osoba                       |        | od: 01.01.2024                   |
| Oddiel, vložka,       | súd: Po       | 10268/T                                 |        |                                  |
| Deň zápisu:           | 1.1           | .2024                                   |        |                                  |

Obrázok Údaje o subjekte – úplný výpis

🖶 Vytlačiť

Používateľ si môže vytlačiť zobrazené údaje o subjekte tlačidlom – nejde o právne záväzný výpis, iba o tlač zobrazených údajov a vytlačený dokument nie je použiteľný na právne úkony.

V ďalšej časti úplného výpisu sa zobrazujú ostatné údaje o subjekte. Zoznam zobrazených častí sa líši v závislosti od typu právnej formy subjektu a súčasne aj od toho, či zobrazený subjekt má údaje zapísané. Ak napríklad konkrétna s. r. o. nemá organizačnú zložku a teda údaje o organizačnej zložke nemá zapísané, potom sa pre túto konkrétnu s. r. o. časť s údajmi organizačnej zložky ani nebude zobrazovať.

Pre rýchlejšie prezeranie údajov je v ľavej časti zobrazené menu s obsahom, aké údaje úplný výpis obsahuje:

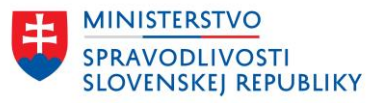

| Obsah výpisu                                          | Predmet po                    | odnikania (činnosti) |                                                                                                    |  |  |  |
|-------------------------------------------------------|-------------------------------|----------------------|----------------------------------------------------------------------------------------------------|--|--|--|
| <ul> <li>Predmet podnikania<br/>(činnosti)</li> </ul> | od: 1.1.2024                  | •                    | Činnosť podnikateľských, organizačných a ekonomických poradcov                                                                                                  |  |  |  |
| Štatutárny orgán                                      | od: 1.1.2024                  | •                    | Činnosti na úseku požiarnej ochrany v rozsahu servis, oprava,                                                                                                   |  |  |  |
| Organizačná zložka                                    |                               |                      | kontrola, plnenie hasiacich pristrojov,<br>požiarnych/požiarnotechnických zariadení                                                                             |  |  |  |
| Prokúra                                               | od: 1.1.2024                  | •                    | Diagnostika kanalizačných potrubí a čistenie kanalizačných                                                                                                    |  |  |  |
| Dozorná rada                                          |                               |                      | systémov                                                                                                    |  |  |  |
| Iné ďalšie právne<br>skutočnosti                      | od: 1.1.2024                  | •                    | Dokončovacie stavebné práce pri realizácii exteriérov a<br>interiérov                                                                                           |  |  |  |
| Dátum aktualizácie                                    | od: 1.1.2024                  | •                    | Finančný lízing                                                                                                    |  |  |  |
| údajov                                                | od: 1.1.2024                  | •                    | Čistiace a upratovacie služby                                                                                                    |  |  |  |
| Dátum výpisu                                          | od: 31.1.2024                 | •                    | Vlastné                                                                                                    |  |  |  |
|                                                       | od: 1.1.2024<br>do: 30.1.2024 | •                    | Faktoring a forfaiting                                                                                                    |  |  |  |
|                                                       | od: 1.1.2024<br>do: 30.1.2024 | •                    | Kúpa tovaru na účely jeho predaja konečnému spotrebiteľovi<br>(maloobchod) alebo iným prevádzkovateľom živnosti<br>(veľkoobchod)                                |  |  |  |
|                                                       | od: 1.1.2024<br>do: 30.1.2024 | •                    | Mimoškolská vzdelávacia činnosť                                                                                                    |  |  |  |
|                                                       | od: 1.1.2024<br>do: 30.1.2024 | •                    | Nákladná cestná doprava vykonávaná vozidlami s celkovou<br>hmotnosťou do 3,5 t vrátane prípojného vozidla                                                       |  |  |  |
|                                                       | od: 1.1.2024<br>do: 30.1.2024 | •                    | Nákup, predaj alebo preprava zbraní a streliva                                                                                                    |  |  |  |
|                                                       | od: 1.1.2024<br>do: 30.1.2024 | •                    | Odborná príprava v oblasti environmentálneho manažérstva a<br>auditu                                                                                            |  |  |  |
|                                                       | Štatutárny                    | org                  | án                                                                                                    |  |  |  |
|                                                       | od: 1.1.2024                  | •                    | Ing., MVDr. Julo Podpredseda ArtD Podpredseda<br>predstavenstva<br>Liesková 1509/9<br>Rimavská Sobota, 979 01<br>Slovenská republika<br>Vznik funkcie: 1.1.2024 |  |  |  |
|                                                       | od: 1.1.2024                  | •                    | <u>Alica Členová DrSc.</u> - Člen predstavenstva<br>Dlhá 43/33<br>Žilina, 010 09<br>Slovenská republika<br>Vznik funkcie: 1.1.2024                              |  |  |  |

### Obrázok Ďalšie údaje o subjekte – úplný výpis

Kliknutím na položku v ľavom menu je používateľ presunutý na údaje časti, ktorú si zvolil. Obsah údajov jednotlivých častí zobrazuje všetky údaje (aj historické) a dátumy ich platností od – do. Údaje, ktoré sú neplatné sa zobrazujú šedou farbou a majú vždy uvedené dátumy platnosti od – do.

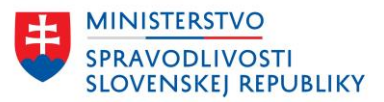

### Sú zobrazené pod aktuálne platnými údajmi v príslušnej časti.

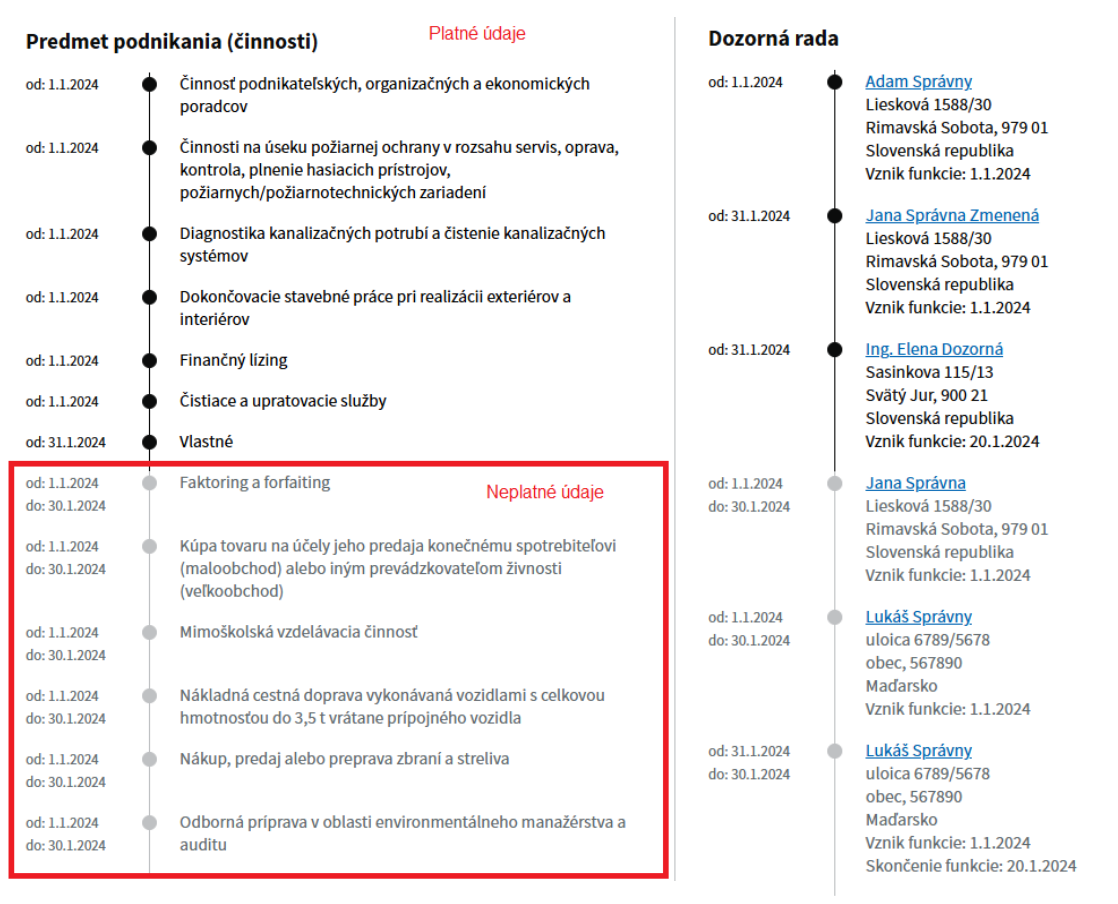

### Obrázok Úplný výpis – historické údaje

Aj v úplnom výpise majú fyzické osoby meno a priezvisko zobrazené ako URL odkaz a po kliknutí naň je používateľ presmerovaný na vyhľadávanie pričom sa predvyplní v časti "Osoba pôsobiaca v subjekte" pole "Zadajte meno, priezvisko alebo celé meno osoby" menom a priezviskom vybranej osoby, ktorú si používateľ zvolil a klikol na ňu. Zadaný filter sa hneď aplikuje a používateľ vidí v zozname vyhľadaných subjektov tie subjekty, v ktorých osoba pôsobí na základe mena a priezviska.

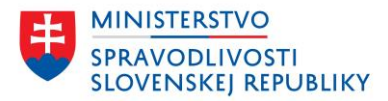

| 3: 1.1.2024 • | Ing., MVDr. Julo Podpredseda<br>predstavenstva<br>Liesková 1509/9         | a ArtD Podpredseda                        |                                                 |                    |          |                   |                    |
|---------------|---------------------------------------------------------------------------|-------------------------------------------|-------------------------------------------------|--------------------|----------|-------------------|--------------------|
|               | Rimavská Sobota, 979 01<br>Slovenská republika<br>Vznik funkcia: 1 1 2024 | Osoba pôsobiaca<br>Zadaite meno, priezvis | <b>a v subjekte</b><br>sko alebo celé meno osob | by .               |          |                   |                    |
| I             | VZNIK IUNKCIE: 1.1.2024                                                   | Julo Podpredseda                          |                                                 |                    |          |                   |                    |
|               |                                                                           | Typ osoby                                 | ~                                               |                    |          |                   |                    |
|               |                                                                           | Sídlo subjektu                            |                                                 |                    |          |                   |                    |
|               |                                                                           | Zadajte ulicu                             | Číslo                                           |                    | '        | lesto/obec        |                    |
|               |                                                                           | Spisová značka s                          | subjektu                                        | 50 S               |          | 1014              |                    |
|               |                                                                           | Oddiel                                    | vložk                                           | a                  |          | šúd               |                    |
|               |                                                                           | Vyhladat Rozširen                         | é vyhľadávanie. ^                               |                    | Posledn  | á aktualizácia da | atabáz: 22.02.2024 |
|               |                                                                           | 1 výsledok                                |                                                 |                    |          | Zobraziť n        | na stránke 🛛 10 👻  |
|               |                                                                           | Meno osoby: Julo Pe                       | odpredseda 🗙                                    |                    |          |                   | Zrušiť fil         |
|               |                                                                           | Meno osoby \$                             | Obchodné meno 🗘                                 | Sidlo              | ičo ‡    | Spisová<br>značka | Zbierka listin     |
|               |                                                                           | Ing., MVDr. Julo                          | Kompletná InáPO                                 | Jeruzalemská 292/1 | 78168708 | Po 10268/T        | <u>0 listín</u>    |

Obrázok Údaje o subjekte – odkaz na osobu pôsobiacu v subjekte

## 3.2.3 ZÁLOŽKA ZOZNAM LISTÍN

Záložka zoznam listín obsahuje zoznam listín, ktoré má zvolený subjekt uložené v zbierke listín obchodného registra príslušného registrového súdu.

V hornej časti zoznamu listín sa zobrazujú základné údaje o spoločnosti:

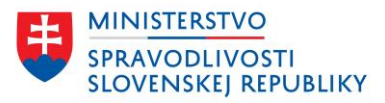

| etail subj<br>estova                             | iektu<br>I <b>nie EXT s. r</b>                                          | . 0.                                       |                                                        |                     | Sledovať zme |
|--------------------------------------------------|-------------------------------------------------------------------------|--------------------------------------------|--------------------------------------------------------|---------------------|--------------|
| /ýpisy a zozn                                    | nam listín májú len inf                                                 | ormatívny chara                            | kter a nie sú použiteľné na                            | právne úkony.       |              |
| <u>Aktuálny výr</u>                              | <u> Úplný výpis</u>                                                     | Zoznam listín                              |                                                        |                     |              |
| Základné                                         | údaje                                                                   |                                            |                                                        |                     |              |
| Obchodne<br>Oddiel, vl                           | é meno: Tes<br>ožka, súd: Sro                                           | tovanie EXT s. r. o<br>20226/T             | ).                                                     | od                  | : 25.11.2023 |
| Uložené l<br>2 výsledky                          | istiny<br>y                                                             |                                            |                                                        | Zobraziť na stránke | 20 🗸         |
| Ν                                                | lázov listiny 💲                                                         |                                            |                                                        | Dátum dor           | ručenia 🖨    |
| s                                                | Spoločenská zmluva ale                                                  | ebo zakladateľská                          | listina.asice                                          | 24.11.2023          |              |
| L<br>č                                           | istina, ktorou sa preuk<br>iinnosti, ktorá sa má do<br>podnikania.asice | azuje podnikateľs<br>o obchodného regi     | ké oprávnenie na vykonáva<br>istra zapísať ako predmet | nie<br>24.11.2023   |              |
| <u>1</u><br>Požiadať o                           | vyhotovenie kópie list                                                  | iny (0)                                    |                                                        |                     |              |
| <b>Neuložen</b><br>Ak potrebuje<br>listín, môžet | <b>é listiny</b><br>ete potvrdenie o tom, ž<br>e o jeho vystavenie po   | e určitá listina nie<br>žiadať elektronick | je uložená v zbierke<br>y.                             |                     |              |
| Požiadať o                                       | vystavenie potvrdenia                                                   | o neuloženej listi                         | ne                                                     |                     |              |

### Obrázok Zoznam listín

Používateľovi sa zobrazí zoznam listín, ak má subjekt uložené nejaké listiny v zbierke listín. V prípade, že subjekt nemá uložené žiadne listiny v zbierke listín, potom sa zoznam listín zobrazuje nasledovne:

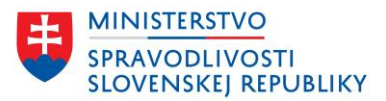

| <u>Domov</u> > <u>Vyhľadávanie</u> > Detail subjektu                                                                                                    |                |  |  |  |  |
|----------------------------------------------------------------------------------------------------|----------------|--|--|--|--|
| etail subjektu                                                                                                    |                |  |  |  |  |
| Výpisy a zoznam listín májú len informatívny charakter a nie sú použiteľné na právne úkony.                                                                                                    |                |  |  |  |  |
| Aktuálny výpis Úplný výpis Zoznam listín                                                                                                    |                |  |  |  |  |
| Základné údaje                                                                                                    |                |  |  |  |  |
| Obchodné meno: Testovanie EXT s. r. o.<br>Oddiel, vložka, súd: Sro 20187/T                                                                                                    | od: 11.10.2023 |  |  |  |  |
| Uložené listiny<br>V zbierke listín zatiaľ nie sú uložené žiadne listiny.                                                                                                    |                |  |  |  |  |
| Neuložené listiny<br>Ak potrebujete potvrdenie o tom, že určitá listina nie je uložená v zbierke<br>listin, môžete o jeho vystavenie požiadať elektronicky.<br>Požiadať o vystavenie potvrdenia o neuloženej listine |                |  |  |  |  |

### Obrázok Záložka zoznam listín – žiadna listina

V oboch prípadoch (spoločnosť má listiny v Zbierke listín alebo spoločnosť nemá listiny v Zbierke listín) sa v spodnej časti zobrazuje možnosť požiadať o vystavenie potvrdenia o neuloženej listine. Používateľ je presmerovaný na príslušnú službu, kde už má predvyplnené údaje o spoločnosti, ktorej údaje si prezeral. Služba je dostupná po prihlásení prostredníctvom eID:

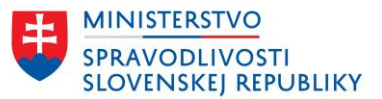

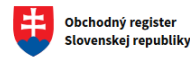

Vyhľadávanie Elektronické služby Otázky a návody • O obchodnom registri

Domov > Elektronické služby > Požiadanie o vystavenie potvrdenia o tom, že listina nie je uložená v zbierke listín

#### Požiadanie o vystavenie potvrdenia o tom, že listina nie je uložená v zbierke listín

#### Predtým ako začnete

Služba je určená pre fyzické osoby a podnikateľov na získanie potvrdenia o tom, že listina nie je uložená v zbierke listín obchodného registra.

Potvrdenie o tom, že listina nie je uložená v zbierke listin obchodného registra v elektronickej podobe, je opatrené kvalifikovanou elektronickou pečaťou. Registrový súd ho poskytuje bezplatne v lehote do platich pracovných dní odo dňa, keď súdu bola doručená žiadosť elektronickými prostriedkami.

Potvrdenie o tom, že listina nie je uložená v zbierke listin obchodného registra v listinnej podobe, je zasielané na žiadateľom uvedenú adresu po uhradeni súdneho poplatku (za vyhotovenie a vydanie potvrdenia o tom, že určitá listina nie je uložená do zbierky listin obchodného registra sa uhrádza súdny poplatok  $5 \in$ ).

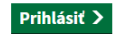

#### Obrázok Služba – vystavenie potvrdenia o neexistencii listiny

Po prihlásení:

Domov > Elektronické služby > Požiadanie o vystavenie potvrdenia o tom, že listina nie je uložená v zbierke listín

Späť

### Krok 2 z 3 Údaje o zapísanej osobe

Pre ktorý subjekt (zapísanú osobu) žiadate o vystavenie potvrdenia?

**Testovanie EXT s. r. o.** Dlhá 25/5 12345 Trnava Slovenská republika IČO: 78166829

Vybrať inú osobu

Ku ktorej listine žiadate o vystavenie potvrdenia o tom, že listina nie je uložená v zbierke listín?

Zostáva Vám 2000 znakov

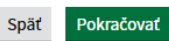

Obrázok Služba – vystavenie potvrdenia o neexistencii listiny – prihlásený používateľ

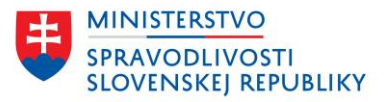

V prípade, že spoločnosť, ktorú si používateľ prezerá, má uložené listiny v zbierke listín, zobrazujú sa údaje:

- Názov listiny
- Dátum doručenia listiny

| Domov > Vyhľadávanie > Detail                             | subjektu                                                                                                 |                              |
|-----------------------------------------------------------|----------------------------------------------------------------------------------------------------|------------------------------|
| Detail subjektu                                           |                                                                                                    | Sledovať zmeny               |
| Testovanie EX                                             | 「 s. r. o.                                                                                               |                              |
| Výpisy a zoznam listín máj                                | ú len informatívny charakter a nie sú použiteľn                                                          | é na právne úkony.           |
| <u>Aktuálny výpis</u> Úplný                               | výpis Zoznam listín                                                                                      |                              |
| Základné údaje                                            |                                                                                                    |                              |
| Obchodné meno:                                            | Testovanie EXT s. r. o.                                                                                  | od: 25.10.2023               |
| Oddiel, vložka, súd:                                      | Sro 20199/T                                                                                              |                              |
| Uložené listiny<br>2 výsledky                             |                                                                                                    | Zobraziť na stránke 🛛 20 🗸 🗸 |
| Názov listiny                                             | ÷                                                                                                    | Dátum doručenia 💲            |
| Spoločenská zr                                            | nluva alebo zakladateľská listina.asice                                                                  | 24.10.2023                   |
| Listina, ktorou<br>činnosti, ktorá<br>podnikania.asi      | sa preukazuje podnikateľské oprávnenie na vykon<br>sa má do obchodného registra zapisať ako predmo<br>ce | návanie<br>et 24.10.2023     |
| 1                                                         |                                                                                                    |                              |
| Požiadať o vyhotovenie k                                  | ópie listiny (1)                                                                                         |                              |
|                                                           |                                                                                                    |                              |
| Neuložené listiny                                         |                                                                                                    |                              |
| Ak potrebujete potvrdenie<br>listín, môžete o jeho vystav | o tom, že určitá listina nie je uložená v zbierke<br>venie požiadať elektronicky.                        |                              |
| Požiadať o vystavenie po                                  | tvrdenia o neuloženej listine                                                                            |                              |

Obrázok Označenie listiny

V prvom stĺpci si môže používateľ zvoliť listinu alebo listiny, ktorých kópiu požaduje:

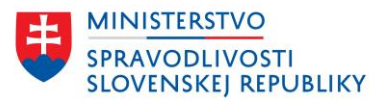

| výsle | dky                                                                                  | Zobraziť na stránke 20 |
|-------|--------------------------------------------------------------------------------------|------------------------|
|       | Názov listiny 🗢                                                                      | Dátum doručenia 🖨      |
| ~     | Spoločenská zmluva alebo zakladateľská listina.asice                                 | 24.10.2023             |
| T     | Listina, ktorou sa preukazuje podnikateľské oprávnenie na vykonávani                 | e                      |
| -1    | činnosti, ktorá sa má do obchodného registra zapísať ako predmet<br>podnikania.asice | 24.10.2023             |
|       |                                                                                      |                        |
|       |                                                                                      |                        |
|       |                                                                                      |                        |

Obrázok Služba – požiadanie o kópiu listiny

Pod zoznamom je dostupné tlačidlo Požiadať o vyhotovenie kópie listiny, ktoré ho presmeruje na príslušnú službu. Údaje o subjekte a listinách sú predvyplnené v príslušnej službe, používateľ musí byť prihlásený prostredníctvom eID.

Po prihlásení sa v službe zobrazujú údaje takto:

| <u>Domov</u> > <u>Elektronické služby</u> > Požiad    | anie o vyhotovenie kópie listiny uloženej v zbierke listín                                                                                                    |                |
|-------------------------------------------------------|----------------------------------------------------------------------------------------------------|----------------|
| <u>· spat</u><br>Zhrnutie                             |                                                                                                    |                |
| Podoba kópie listiny                                  |                                                                                                    |                |
| V akej podobe žiadate o<br>vyhotovenie kópie listiny? | v elektronickej podobe                                                                                                    | <u>Upraviť</u> |
| Údaje o subjektoch                                    |                                                                                                    | <u>Upraviť</u> |
| Subjekt 1                                             | Testovanie EXT s. r. o.<br>Dlhá 25/5, 12345 Trnava, Slovenská republika<br>IČO: 78166829                                                                                                    |                |
|                                                       | Požadované kópie listín:                                                                                                    |                |
|                                                       | <ul> <li>Spoločenská zmluva alebo zakladateľská listina.asice</li> <li>Listina, ktorou sa preukazuje podnikateľské oprávnenie<br/>na vykonávanie činnosti, ktorá sa má do obchodného<br/>registra zapísať ako predmet podnikania.asice</li> </ul> |                |
| Údaje o žiadateľovi                                   |                                                                                                    |                |
| Kontaktný email                                       | miroslav.gaborcik@justice.sk                                                                                                    | <u>Upraviť</u> |
| Späť Odoslať                                          |                                                                                                    |                |

Obrázok Služba – požiadanie o kópiu listiny – prihlásený používateľ

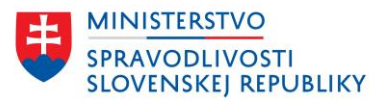

# 4 AKTUALIZÁCIA ÚDAJOV

Informácia o poslednej aktualizácií databáz obchodného registra sa nachádza pod vyhľadávaním: Titulná stránka:

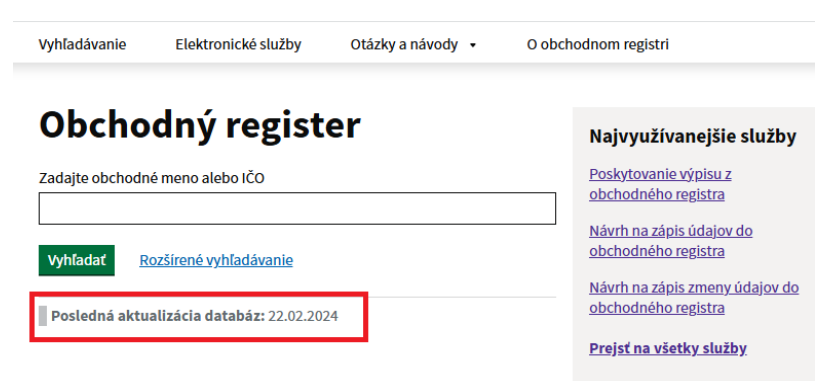

Obrázok Posledná aktualizácia DB - titulka

Vyhľadávanie:

| Vyhľadávanie                                                                                            |                                           |  |  |  |  |
|----------------------------------------------------------------------------------------------------|-------------------------------------------|--|--|--|--|
| Názov alebo identifikátor subjektu                                                                      |                                           |  |  |  |  |
| Zadajte obchodné meno alebo lČO<br>Prednastavené je vyhľadávanie iba v aktuálnych záznamoch podľa začia | atku obchodného mena alebo podľa IČO.     |  |  |  |  |
| Vyhľadať Rozšírené vyhľadávanie. V                                                                      | Posledná aktualizácia databáz: 22.02.2024 |  |  |  |  |

Obrázok Posledná aktualizácia DB - vyhľadávanie